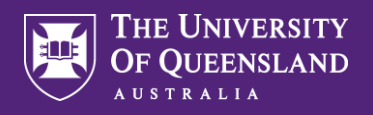

## **Recording Working from Home in Workday**

Please note. Inactivity for 5 minutes will result in Workday automatically logging out. Ensure you are connected to the UQ network when accessing Workday remotely.

Access - View Profile then select the Contact tab on the left hand side of your profile.

|    |          |          | <ul> <li>Location<br/>St Lucia Campus</li> </ul> | Manager<br>Mrs Rekha Crawford | Job Details                             |      |        |                       |   |
|----|----------|----------|--------------------------------------------------|-------------------------------|-----------------------------------------|------|--------|-----------------------|---|
|    |          |          | Statements                                       |                               | Employee ID<br>Supervisory Organization | 1000 |        | View Profile          |   |
|    | Acti     | kons     |                                                  | Add                           | Business Title                          |      | ሰ      | Home                  |   |
|    | Base     | <b>B</b> | Education                                        |                               | Job Profile<br>Job Family               |      | ۵<br>۳ | My Account<br>Sitemap | > |
| 88 | Summary  |          |                                                  | Add                           | Management Level                        | -    | ☆      | Favorites             |   |
| •  | Overview |          |                                                  |                               | Time Type FTE                           | _    |        | Drive<br>My Reports   |   |
|    | Contact  |          |                                                  |                               | Location<br>Work Shift                  | _    | ?      | Documentation         | Z |
|    |          |          |                                                  |                               |                                         |      |        |                       |   |

## Select Change My Home Contact Information.

|    | <b>●</b> ਦਿ | Contact Emergency Contacts                                                                   |                |
|----|-------------|----------------------------------------------------------------------------------------------|----------------|
|    |             | Edit  Change My Home Contact Information Change My Work Contact Information Addresses 1 item |                |
|    | Actions     | Address                                                                                      | Usage          |
|    | Phone Team  |                                                                                              | Home (Primary) |
| 명문 | Summary     | <                                                                                            | Home           |
| =  | Overview    |                                                                                              |                |
| æ  | Job         | Phones 1 item                                                                                |                |

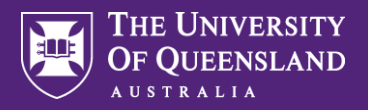

## **Recording Working from Home in Workday**

Select **Edit** your Primary address if this is where you work from home and **add** to the **Usage** field - **Work From Home**. Add the **Number of days you work per week** and which **Days of the week** as appropriate. Click **Submit** to complete.

|                              | Effective Date          |
|------------------------------|-------------------------|
|                              | Primary                 |
|                              | Country ★               |
|                              | Address Line 1 *        |
|                              | Address Line 2          |
|                              | Suburb/Locality *       |
|                              | State or Territory *    |
|                              | Postal Code *           |
|                              | Usage                   |
|                              | Number of Days Per Week |
|                              | Days of the Week        |
| Submit Save for Later Cancel | Visibility *<br>Drivete |